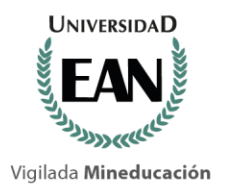

#### 1. Registro de Empresa para convocatorias de Práctica Profesional

ACREDITADA INSTITUCIONALMENTE EN ALTA CALIDAD Res. nº. 12773 del Mineducación 19/09/13, vigencia 19/09/17

Para ingresar a la sección Registrar Empresa el usuario debe dirigirse a la dirección <u>http://practicasprofesionales.ean.edu.co/general/crearempresa</u>. Allí encontrará un formato con la información requerida para registrarse como empresa en el sistema.

| LA UNIVER                            | RSIDAD                                                     |     |                      |   |   | -        |
|--------------------------------------|------------------------------------------------------------|-----|----------------------|---|---|----------|
| General<br>En esta sección puede cre | r <mark>ear Empresa</mark><br>ar una empresa en el sistema |     |                      |   |   | -        |
| Nombre                               | Empresa test                                               |     |                      |   |   |          |
| Nit                                  | 987-789                                                    |     |                      |   |   |          |
| Dirección                            | Cra 496 No. 93-94                                          |     |                      |   |   |          |
| Contacto                             | Diego Roa                                                  |     |                      |   |   | 100 1101 |
| Email Contacto                       | contacto@empresatest.com                                   |     |                      |   |   |          |
| Teléfono Contacto                    | 8542175                                                    |     |                      |   |   |          |
| Cargo Contacto                       | Recursos Humanos                                           |     |                      |   |   |          |
| CiudadiDaie                          | Bannté/Colombia                                            | 123 |                      | _ | _ |          |
| ADMISIONES INSCRIPCIÓN EI            |                                                            |     | INTERNACIONALIZACIÓN |   |   |          |

Una vez ingrese toda la información requerida, el usuario podrá registrarse haciendo clic en el botón Crear. Al realizar el registro al sistema el usuario acepta los términos y condiciones de la aplicación, los cuales podrán ser consultados haciendo clic en el link "aquí" o ingresando directamente a la dirección

http://practicasprofesionales.ean.edu.co/general/habeasdata.

|                                                                   | Sittle Web                                                 |                                                                                  |                                                            |                                             |                                         |                                                    |                                                                |
|-------------------------------------------------------------------|------------------------------------------------------------|----------------------------------------------------------------------------------|------------------------------------------------------------|---------------------------------------------|-----------------------------------------|----------------------------------------------------|----------------------------------------------------------------|
| 1                                                                 | eléfono Empresa                                            | 7437043                                                                          |                                                            |                                             |                                         |                                                    |                                                                |
|                                                                   | Actividad                                                  | Consultoría Tecnología                                                           |                                                            |                                             |                                         |                                                    |                                                                |
|                                                                   | Observaciones                                              | Observaciones                                                                    |                                                            |                                             |                                         |                                                    |                                                                |
|                                                                   | Login                                                      | empresatest                                                                      |                                                            |                                             |                                         |                                                    |                                                                |
|                                                                   | Clave                                                      | ****                                                                             |                                                            |                                             |                                         |                                                    |                                                                |
|                                                                   | _                                                          | Cancelar Crear                                                                   |                                                            |                                             |                                         |                                                    |                                                                |
| ADMISIONES                                                        | INSCRIPCIÓN EN                                             | I LÍNEA BIBLIOTECA                                                               | EDICIONES EAN                                              | EAN VIRTUAL                                 | INTERNACIONALIZACIÓN                    | ALIADOS IDELI                                      |                                                                |
| © UNIVERSIDAD EAN<br>Sede El Nogal: Cra. 1<br>Aviso de Privacidad | 2015 Institución de Educaci<br>1 No. 78 - 47 - Sede Av. Ch | ón Superior sujeta a inspección y vigi<br>ille: Calle 71 No. 9 - 84 - Biblioteca | lancia del Ministerio de Educa<br>Hildebrando Perico Afana | ación Nacional.<br>Idor Calle 79 No. 11 - 4 | 5 Bogotá, Colombia - 01 8000 93 1000 Pb | <u>x</u> (+571) 593-6464                           |                                                                |
| DUNIVERSIDAD EAN: S                                               | <b>NIES 2812</b>   I<br>El Nogal: Cl. 7                    | Personería Jurídio<br>79 nº. 11 - 45   NI                                        | ca <b>Res. nº. 28</b><br>F: 860.026.05                     | 8 <b>98</b> del <b>Mi</b><br>8-1            | njusticia - 16/05/69                    |                                                    | Engined<br>Accred<br>Commi                                     |
| Centro de contacto: +(                                            | 57-1) 593 64                                               | 64   Bogotá D.C.,<br>universidadean.edu                                          | Cundinamar<br>.co                                          | ca, Colomb                                  | ia, Suramérica                          | Acreditación d<br>Commission (EAC) (<br>Metodologí | e la Engineering Ac<br>le ABET a Ingenierí<br>Presencial www.a |

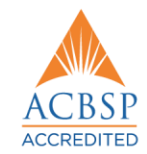

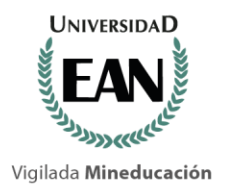

Una vez el usuario realiza el registro de la empresa el sistema creará un usuario en el sistema con rol de empresa y redirige al usuario a una página de información en la cual indica que el registro se ha realizado correctamente. El usuario podrá ir a la página de acceso al sistema haciendo clic en el botón Ingresar al módulo Empresas.

| in him                    | EAN | LA UNIVERSIDA<br>DE LOS EMPRENDEDOR                                                              | AD<br>tes                                                      |                                                                                                    |                           |                                          |          |  |
|---------------------------|-----|--------------------------------------------------------------------------------------------------|----------------------------------------------------------------|----------------------------------------------------------------------------------------------------|---------------------------|------------------------------------------|----------|--|
|                           |     | Empresa form<br>Enfinado unuero Su registo de emp<br>formulano de inscripción.<br>Login empresa. | ulario<br>resa w ha realcado asi<br>test<br>r a modulo Empresa | osamede. Para tigresar al s                                                                                                    | olema, por favor use su l | oger y la dave anteriormente sumanidrado | en at    |  |
| CORPORATION OF THE OWNER. |     |                                                                                                  |                                                                | and the second second se |                           |                                          | ALL DOOR |  |

### 2. INGRESO AL SISTEMA

ACREDITADA INSTITUCIONALMENTE EN ALTA CALIDAD Res. nº. 12773 del Mineducación 19/09/13, vigencia 19/09/17

Para ingresar al sistema el usuario debe contar con unos datos de inicio de sesión previamente habilitados (usuario y contraseña), los cuales son previamente entregados al usuario en el momento de inscribirse en el sistema. El usuario debe ingresar a la dirección <u>http://practicasprofesionales.ean.edu.co/seguridad/login</u>, donde encontrará la interfaz de inicio de sesión.

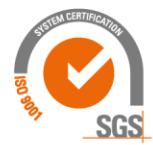

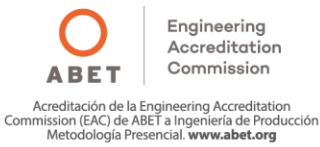

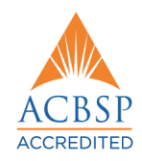

| Mineducación         |            |                            |        |                      |               |             |                      |         |       |
|----------------------|------------|----------------------------|--------|----------------------|---------------|-------------|----------------------|---------|-------|
| <b>intering</b> in   |            | LA UNIVER<br>DE LOS EMPREM |        | D                    |               |             |                      |         |       |
|                      | *Dyret(Gr. | Iniciar Se                 | esiór  | 1                    |               |             |                      |         |       |
| THE REAL PROPERTY OF |            | Usuario                    | Usuan  | 2                    |               |             |                      |         |       |
|                      |            | Contraseña                 | Contra | seña<br>Recordar Cla | ve            |             |                      |         |       |
|                      |            |                            |        |                      |               |             |                      |         |       |
|                      |            |                            |        |                      |               |             |                      |         |       |
|                      | ADMISIONES | INSCRIPCIÓN EI             | LINEA  | BIBLIOTECA           | EDICIONES EAN | EAN VIRTUAL | INTERNACIONALIZACIÓN | ALIADOS | IDELI |

En el caso que el usuario no recuerde su contraseña podrá solicitar esta información haciendo clic en el botón Recordar Clave en la interfaz de inicio de sesión, éste redirigirá al usuario a una página donde se solicitará al usuario ingresar el usuario de inicio de sesión. Al hacer clic en Recordar el sistema enviará un correo electrónico a la dirección de correo asociada al usuario de sesión ingresado.

| THE R | UNIVERSIDAD<br>EAN BEAN | LA UNIVE<br>DE LOS EMPRE                       |                                               | D<br>S                       |                              |                        |                      |         |       |  |
|-------|-------------------------|------------------------------------------------|-----------------------------------------------|------------------------------|------------------------------|------------------------|----------------------|---------|-------|--|
|       |                         | Recorda<br>Por favor ingrese au logi<br>Nombre | ir Cla<br>in y el sistema<br>Login<br>Regresa | VE<br>le envierá a su correo | electrónico la información p | ara recuperar su clave |                      |         |       |  |
|       | ADMISIONES              | INSCRIPCIÓN E                                  | IN LÍNEA                                      | BIBLIOTECA                   | EDICIONES EAN                | EAN VIRTUAL            | INTERNACIONALIZACIÓN | ALIADOS | IDELI |  |

# 3. MÓDULO EMPRESAS

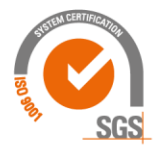

**UNIVERSIDAD** 

ACREDITADA INSTITUCIONALMENTE

©UNIVERSIDAD EAN: SNIES 2812 | Personería Jurídica Res. nº. 2898 del Minjusticia - 16/05/69

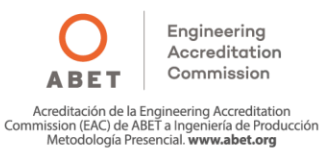

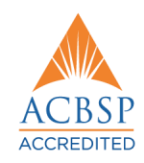

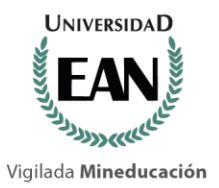

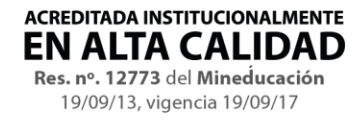

El módulo empresas permite a los usuarios registrados en el sistema con el rol de empresas, administrar las convocatorias de las vacantes disponibles para prácticas profesionales.

## a. Menú Principal.

Al ingresar al sistema el usuario podrá encontrar el menú principal en la parte superior de la página, el cual cuenta con las siguientes opciones:

- Inicio: Redirige al usuario a la página inicial del módulo.
- **Convocatorias:** Redirige al usuario a la sección de gestión de convocatorias de la empresa.
- Salir: Finaliza sesión.

|                                                                    | LA U<br>DE LOS                       |                                                      | )<br>s                                           |                                                            |                                                  |                                       |                      |           |
|--------------------------------------------------------------------|--------------------------------------|------------------------------------------------------|--------------------------------------------------|------------------------------------------------------------|--------------------------------------------------|---------------------------------------|----------------------|-----------|
| Hanson meaner                                                      | INICIO                               | CONVOCATORIA                                         | S                                                |                                                            |                                                  |                                       | Bienvenido empresa t | est SALIR |
| 1                                                                  | Empi                                 | esa Última                                           | as publicaci                                     | ones                                                       |                                                  |                                       |                      | ain 1     |
|                                                                    | Nota: No h                           | ay mensajes publicado:                               | ē.                                               |                                                            |                                                  |                                       |                      |           |
|                                                                    |                                      |                                                      |                                                  |                                                            |                                                  |                                       |                      |           |
|                                                                    |                                      |                                                      |                                                  |                                                            |                                                  |                                       |                      |           |
|                                                                    |                                      |                                                      |                                                  |                                                            |                                                  |                                       |                      | 1         |
| ADMISIONES                                                         | INSCRIP                              | CIÓN EN LÍNEA                                        | BIBLIOTECA                                       | EDICIONES EAN                                              | EAN VIRTUAL                                      | INTERNACIONALIZACIÓN                  | ALIADOS IDI          | 9U        |
| 9 UNIVERSIDAD EAN<br>Sede El Nogal: Cra. 11<br>Aviso de Privacidad | 2015 Institución<br>No. 78 - 47 - Se | 1 de Educación Superior<br>ede Av. Chile: Calle 71 I | sujeta a inspección y<br>lo. 9 - 84 - Biblioteca | vigilancia del Ministerio de<br>Hildebrando Perico Alfanac | Educación Nacional<br>dor Calle 79 No. 11 - 45 i | Bogotá, Colembia - 01 8000 93 1000 Pt | or_ (+571) 593-6464  |           |

En la página inicial el usuario podrá ver las noticias publicadas en el sistema.

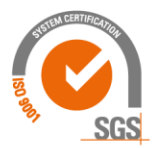

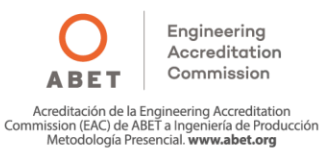

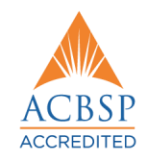

|                              | ACREDIT<br>EN A<br>Res. nº.<br>19/0                                 | ADA INSTITUCIONA<br>LTA CALII<br>12773 del Mineduc<br>9/13, vigencia 19/09,        | <b>LMENTE</b><br>DAD<br>ación<br>/17                       |                                                             |                                                   |                                       |                           |               |
|------------------------------|---------------------------------------------------------------------|------------------------------------------------------------------------------------|------------------------------------------------------------|-------------------------------------------------------------|---------------------------------------------------|---------------------------------------|---------------------------|---------------|
| Vigilada <b>Mineducación</b> |                                                                     |                                                                                    |                                                            |                                                             |                                                   |                                       |                           |               |
|                              | UNIVERSIDAD<br>EAN                                                  | LA UNIVERSIDAI<br>DE LOS EMPRENDEDORE                                              | )<br>s                                                     |                                                             |                                                   |                                       | Bienvenido empres         | sa test SALIR |
|                              |                                                                     | Empresa última                                                                     | as publicació                                              | ones                                                        |                                                   |                                       |                           | <b>The</b>    |
|                              |                                                                     | Mensaje de prueba<br>Buen día,<br>Este es un mensaje de prueba de                  | el administrador.                                          |                                                             |                                                   | Expira el: 7/8/2015 12:30             | DID() AM                  |               |
|                              | l                                                                   | Gracias.                                                                           |                                                            |                                                             |                                                   |                                       |                           |               |
|                              |                                                                     |                                                                                    |                                                            |                                                             | C111107110                                        |                                       |                           |               |
|                              | ADMISIONES                                                          | INSCRIPCION EN LINEA                                                               | BIBLIOTECA                                                 | EDICIONES EAN                                               | EAN VIRTUAL                                       | INTERNACIONALIZACION                  | ALIADOS                   | IDELI         |
|                              | D UNIVER SIDAD EAN<br>Sede El Nogal: Cra. 11<br>Aviso de Privacidad | 2015 Institución de Educación Superior<br>No. 78 - 47 - Sede Av. Chile; Calle 71 I | sujeta a inspección y<br>ilo. 9 - 84 <b>- Biblioteca</b> i | vigilancia del Ministerio de I<br>Hildebrando Perico Afanad | Educación Nacional.<br>Ior Calle 79 No. 11 - 45 I | Bogotá, Colombia - 01 8000 93 1000 Pb | <u>w:</u> (+571) 593-6464 |               |

### **b.** Convocatorias.

En esta sección el usuario podrá crear, editar y eliminar convocatorias para su empresa, además podrá ver los estudiantes que han aplicado a cada convocatoria creada y sus respectivas hojas de vida.

La interfaz de la sección Convocatorias es la siguiente.

|                                                               |                  |                                                |                                      |                                                          |                                    |                                                             |                               |                          | 1000 |
|---------------------------------------------------------------|------------------|------------------------------------------------|--------------------------------------|----------------------------------------------------------|------------------------------------|-------------------------------------------------------------|-------------------------------|--------------------------|------|
|                                                               | Emp              | resa Cor                                       | vocator                              | ias                                                      |                                    |                                                             |                               |                          | 1    |
|                                                               | Estimado (En     | mpresa/Colaborador) /                          | Aquí podrá crea                      | ar las vacantes para su emp                              | nesa                               |                                                             |                               |                          |      |
|                                                               | - Children       | 1007000                                        | Max Ablasta                          | · O Mar Courselos                                        | 0                                  |                                                             |                               |                          | 74   |
| i i                                                           | Crear            | ver Todas 😈                                    | Ver Abierta                          | is <b>o</b> Ver Cerradas                                 | 0                                  | (percentation)                                              |                               | 1 manual and             |      |
|                                                               | Editar           | fitulo                                         | Vacantes                             | Han Aplicado                                             | Estado                             | Fecha<br>Publicación                                        | Fecha Expiración              | Eliminar                 |      |
|                                                               | 6                | Desarrollador<br>NET                           | 2                                    | Ver Estudiantes 1                                        | Abierta                            | 7/2/2015 3.56.00<br>PM                                      | 7/31/2015 12:00:00<br>AM      | ×                        | -    |
|                                                               |                  |                                                |                                      |                                                          |                                    |                                                             |                               |                          |      |
|                                                               |                  |                                                |                                      |                                                          |                                    |                                                             |                               |                          | - /  |
| ADMISIONE                                                     | INSCRI           | PCIÓN EN LÍNE#                                 | BIBLIC                               | TECA EDICIONE                                            | SEAN E                             | AN VIRTUAL                                                  | NTERNACIONALIZAC              | IÓN ALIADOS IDELI        |      |
| ADMISIONE                                                     | N DOGE IN ANY AN | ión de Educación Supe<br>Sede Av. Chile: Calle | nor sujeta a in<br>71 No. 9 - 84 - I | spección y vigilancia del M<br>Biblioteca Hildebrando Pe | nisterio de Edu<br>rico Afanador I | cación Nacional <mark>.</mark><br>Calle 79 No. 11 - 45 Bogi | otá, Colombia - 01 8000 93 10 | 000 Pbx; (+571) 593-6464 |      |
| © UNIVERSIDAD EA<br>Sede El Nogal: Cra                        | No. 78 - 47      |                                                |                                      |                                                          |                                    |                                                             |                               |                          |      |
| © UNIVERSIDAD EA<br>Sede El Nogal: Cra<br>Aviso de Pilvacidad | 11 No. 78 - 47 - |                                                |                                      |                                                          |                                    |                                                             |                               |                          |      |
| © UNIVERSIDAD EA<br>Sede El Nogal: Cra<br>Aviso de Privacidad | EAN: SN          | <b>IES 2812</b>   P                            | ersoner                              | ía Jurídica <b>Re</b> s                                  | s. nº. 28                          | 98 del Minju                                                | <b>sticia</b> - 16/05/6       | 9                        | En   |

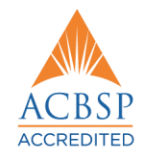

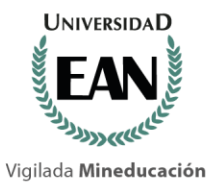

#### ACREDITADA INSTITUCIONALMENTE EN ALTA CALIDAD Res. nº. 12773 del Mineducación 19/09/13, vigencia 19/09/17

#### c. Crear Convocatoria.

Para crear una nueva convocatoria el usuario debe hacer clic en el botón **Crear** ubicado en la parte superior de la tabla de convocatorias.

| -opmeter. | INICIO                    | D CONVOCATO                                   | RIAS                                    |                                                              |         |                                       |                          | Bienvenido en | npresa test |
|-----------|---------------------------|-----------------------------------------------|-----------------------------------------|--------------------------------------------------------------|---------|---------------------------------------|--------------------------|---------------|-------------|
|           | Emp<br>Estimado (<br>Crea | Presa Cor<br>(EmpresalColaborador)<br>Provide | NVOCATO<br>Aqui podră cro<br>Ver Abiert | TIAS<br>ar las vacantes para su empre<br>as ① Ver Cerradas ① |         |                                       |                          |               |             |
|           | C                         | Desarrollador                                 | vacantes<br>2                           | Ver Estudiantes 1                                            | Abierta | Publicación<br>7/2/2015 3.56.00<br>PM | 7/31/2015 12.00.00<br>AM | ×             |             |
|           |                           |                                               | R 712506.25                             |                                                              |         |                                       |                          |               |             |

Al hacer clic en este botón el sistema redirigirá al usuario a un formulario donde deberá llenar la información necesaria para registrar una nueva convocatoria en el sistema.

|        | Salas mart | INICIO CONVO                        | CATORIAS                                                  |                               |             |                      | Xenvenido empresa test | SALIR      |
|--------|------------|-------------------------------------|-----------------------------------------------------------|-------------------------------|-------------|----------------------|------------------------|------------|
|        |            | Empresa<br>Estimado (Empresa/Colabo | Crear Convocato<br>rador). Aqui podrà crear las vacar     | Dria<br>ntes para su empresa. |             |                      |                        | an f       |
|        |            | Título                              | Desarrollador .NET                                        |                               |             |                      |                        | TRUC       |
|        |            | Vacantes                            | 2                                                         |                               |             |                      |                        | <u> Ai</u> |
|        |            | Fecha de<br>Publicación             | 2015/07/06 10:06                                          |                               |             |                      |                        |            |
|        |            | Fecha de<br>Expiración              | 2015/07/30                                                |                               |             |                      |                        |            |
|        |            | Programa<br>Académico               | INGENIERIA DE SISTEM                                      | MAS PRESE V                   |             |                      |                        |            |
| inet i |            | Datos de la<br>Vacante              | Ing. sistemas de últimos<br>para realizar <u>pasantia</u> | semestres 🛟                   |             |                      |                        | - //       |
|        | ADMISIONES | INSCRIPCIÓN EN                      | LÍNEA BIBLIOTECA                                          | EDICIONES EAN                 | EAN VIRTUAL | INTERNACIONALIZACIÓN | ALIADOS IDELI          |            |

Una vez el usuario diligencie la información necesaria, debe hacer clic en el botón Publicar para crear la nueva convocatoria en el sistema.

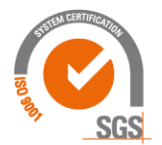

©UNIVERSIDAD EAN: SNIES 2812 | Personería Jurídica Res. nº. 2898 del Minjusticia - 16/05/69

 
 Engineering Accreditation Commission

 Accreditation

 Accreditation

 Commission

 Commission (EAC) de ABET a Ingeniería de Producción Metodolgía Presencial. www.abet.org

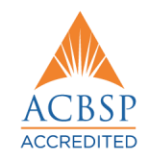

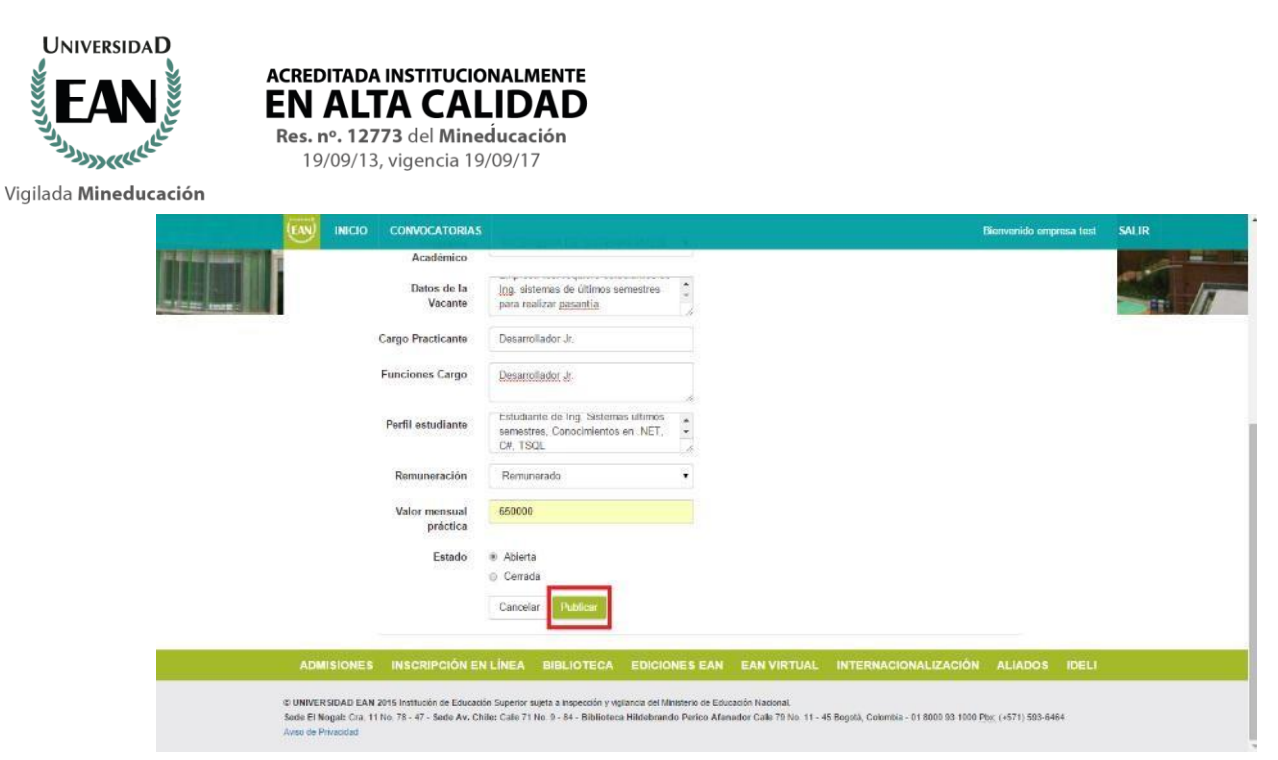

## d. Editar Convocatoria.

Para editar una convocatoria el usuario debe hacer clic en el botón **Editar** de la convocatoria deseada.

| An and the second | INICI            |                       | BAS                      |                        |                   |         |                        |                      |         | Bienvenido emp | oresa test | SALIR |
|-------------------|------------------|-----------------------|--------------------------|------------------------|-------------------|---------|------------------------|----------------------|---------|----------------|------------|-------|
|                   | Em<br>Estimado ( | DIESS Con             | vocato<br>quí podrá cres | rias<br>ar las vacante | es para su empres | a       |                        |                      |         |                |            |       |
|                   | Crea             | Ver Todas 🕣           | Ver Ablerta              | is 🚯 🛛 V               | /er Cerradas 🔕    |         |                        |                      |         |                |            |       |
|                   | Editar           | Titulo                | Vacantes                 | Han Apli               | cado              | Estado  | Fecha Publicació       | n Fecha Expirac      | ión El  | iminar         |            | ETS.  |
|                   | G                | Desarrollador<br>.NET | 2                        | Ver Est                | udiantes 🕤        | Abierta | 7/2/2015 3:56:00<br>PM | 7/31/2015 12:0<br>AM | 0:00    | ×              |            |       |
|                   |                  |                       |                          |                        |                   |         |                        |                      |         |                |            |       |
| ADMISIONES        |                  | RIPCIÓN EN LÍNEZ      | BIBL                     | OTECA                  | EDICIONES         | EAN     | FAN VIRTUAL            | INTERNACIONAL        | IZACIÓN | ALIADOS        |            |       |

El usuario encontrará un formulario con la información actual de la convocatoria la cual podrá ser editada.

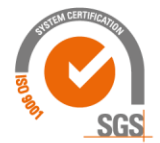

©UNIVERSIDAD EAN: SNIES 2812 | Personería Jurídica Res. nº. 2898 del Minjusticia - 16/05/69

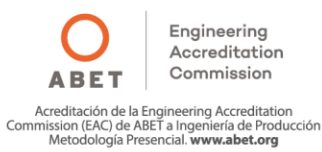

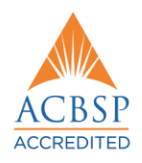

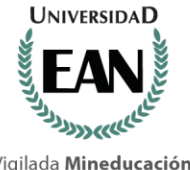

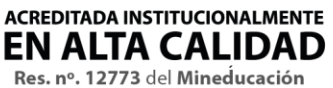

19/09/13, vigencia 19/09/17

Vigilada Mineducación

|                     | FAN                       | LA UNIVER<br>DE LOS EMPREN           | SIDAD                                                  |                              |             |                      |                         |       |
|---------------------|---------------------------|--------------------------------------|--------------------------------------------------------|------------------------------|-------------|----------------------|-------------------------|-------|
|                     | The support of the second | INICIO CONVO                         | EATORIAS                                               |                              |             |                      | Bienvenido empresa test | SALIR |
|                     |                           | Empresa<br>Estinado (Empresa/Colabor | Editar Convocato<br>ador). Aqui podrà crear las vacar  | Dria<br>les para su empresa. |             |                      |                         |       |
|                     |                           | Titulo                               | Desarrollador NET                                      |                              |             |                      |                         |       |
| ale barrel          |                           | Vacantes                             | 2                                                      |                              |             |                      |                         |       |
|                     |                           | Fecha de<br>Publicación              | 2015/07/02 15:56                                       |                              |             |                      |                         |       |
|                     |                           | Fecha de<br>Expiración               | 2015/07/31 00:00                                       |                              |             |                      |                         |       |
|                     |                           | Datos de la<br>Vacante               | Empresa test requiere est<br>Ing sistemas de últimos s | udiantes de 🔹                |             |                      |                         |       |
| Terrer and a second |                           | Cargo del<br>Practicante             | Desarrollador Jr.                                      |                              |             |                      |                         | -     |
|                     | ADMISIONES                | INSCRIPCIÓN EN                       | LÍNEA BIBLIOTECA                                       | EDICIONES EAN                | EAN VIRTUAL | INTERNACIONALIZACIÓN | ALIADOS IDELI           |       |

Una vez se realice los cambios deseados el usuario podrá guardar la información haciendo clic en el botón Editar.

|                               | INICIO                                        | CONVOCATORIAS                                               |                                                                                                    |                                    |                                               | 1                                              | Blenvenido empresa tes      | I SALIR |
|-------------------------------|-----------------------------------------------|-------------------------------------------------------------|----------------------------------------------------------------------------------------------------|------------------------------------|-----------------------------------------------|------------------------------------------------|-----------------------------|---------|
|                               |                                               | Cargo del<br>Practicante                                    | Desarrollador Jr.                                                                                  |                                    |                                               |                                                |                             |         |
|                               |                                               | Funciones del<br>Cargo                                      | Desarrollador Jr                                                                                   |                                    |                                               |                                                |                             |         |
|                               |                                               | Perfil del<br>estudiante                                    | Estudiante de Ing. Sistemas últimos<br>semestres, Conocimientos en .NET,                           | -                                  |                                               |                                                |                             |         |
|                               |                                               | Programa<br>Académico                                       | ADMINISTRACION DE EMPRESAS                                                                         | •                                  |                                               |                                                |                             | 1       |
|                               |                                               | Remuneración                                                | Remunerado                                                                                         |                                    |                                               |                                                |                             |         |
|                               |                                               | Valor Mensual<br>Práctica                                   | 700000                                                                                             |                                    |                                               |                                                |                             |         |
|                               |                                               | Estado                                                      | <ul> <li>Abierta</li> <li>Cerrada</li> </ul>                                                       |                                    |                                               |                                                |                             |         |
|                               |                                               |                                                             | Cancelar                                                                                           |                                    |                                               |                                                |                             |         |
| AD                            | MISIONES                                      | INSCRIPCIÓN EN                                              | LÎNEA BIBLIOTECA EDICIC                                                                            | NES EAN                            | EAN VIRTUAL                                   | INTERNACIONALIZACIÓN                           | ALIADOS IDEL                | I.      |
| © UNIV<br>Sede El<br>Aviso de | RSIDAD EAN 2<br>Nogal: Cra. 111<br>Privacidad | 015 Institución de Educación<br>No. 78 - 47 - Sede Av. Chil | l Superior sujata a inspección y vigilansia dal M<br>e: Calle 71 No. 9 - 84 - Biblioteca Hildebran | inisterio de Edu<br>do Perico Atar | sación Nacional<br>nadior Calle 79 No. 11 - 4 | 15 Bogotá, Colombia - 91 8009 93 1000 <u>P</u> | b <u>ic</u> (+571) 593-6464 |         |

#### e. Eliminar Convocatoria.

Para eliminar una convocatoria en usuario debe hacer clic en el botón Eliminar de la convocatoria deseada.

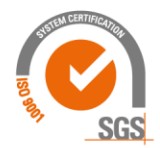

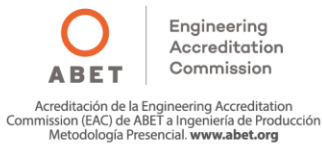

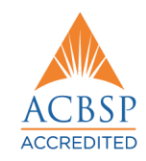

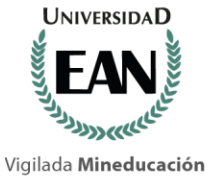

ACREDITADA INSTITUCIONALMENTE EN ALTA CALIDAD Res. nº. 12773 del Mineducación

19/09/13, vigencia 19/09/17

| "Jappeneter" | INICI            |                       | IAS                     |                        |                  |         |                        |                          | Bienvenido ompresa te | a SALIR   |
|--------------|------------------|-----------------------|-------------------------|------------------------|------------------|---------|------------------------|--------------------------|-----------------------|-----------|
|              | Em<br>Estimado i | DICESE Con            | vocato<br>qui podră cre | rias<br>ar las vacante | es para su empre | 58      |                        |                          |                       |           |
|              | Grae             | Ver Todas 🚺           | Ver Abiert              | *5 <b>0</b> V          | /er Cerradas 🕻   |         |                        |                          | _                     |           |
|              | Editar           | Titulo                | Vacantes                | Han Apli               | icado            | Estado  | Fecha Publiceció       | n Fecha Expiración       | Eliminar              | THE OWNER |
|              | G                | Desarrollador<br>.NET | 2                       | VerEst                 | teliardes O      | Abierta | 7/2/2015 3:56:00<br>PM | 7/31/2015 12:00:00<br>AM | X<br>Time sr          | -         |
|              |                  |                       |                         |                        |                  |         |                        |                          |                       | and a     |
|              |                  |                       |                         |                        |                  |         |                        |                          |                       | -         |
| ADMISIONES   | INSC             | RIPCIÓN EN LÍNEA      | BIBL                    | OTECA                  | EDICIONE         | SEAN    | EAN VIRTUAL            | INTERNACIONALIZACI       | N ALIADOS IDEI        |           |

Al hacer clic el sistema mostrará una ventana emergente de confirmación para la acción.

|           | (EAN)                                                        |                          |                                                   | nfirmación                              |                                                     |                                |                      |                                            | ×                             |                             |         |     |
|-----------|--------------------------------------------------------------|--------------------------|---------------------------------------------------|-----------------------------------------|-----------------------------------------------------|--------------------------------|----------------------|--------------------------------------------|-------------------------------|-----------------------------|---------|-----|
|           |                                                              |                          | no core <sub>Des</sub>                            | ea elimínar e                           | registro?                                           |                                |                      |                                            |                               |                             |         |     |
|           |                                                              | Em                       | presa<br>Engress/Coaborador                       | Aqui podră cre<br>Ver Abiert            | ar iza viscantes para a<br>as <b>()</b> Ver Cerr    | n empresa.<br>radas 🗿          |                      |                                            | SI No                         |                             |         |     |
| FILE LINE |                                                              | Editor                   | Titulo                                            | Vacantes                                | Han Aplicado                                        |                                | Estado               | Fortha Publicación                         | Fecha Emiración               | Diminar                     |         |     |
|           |                                                              | C                        | Desarrollador<br>.NET                             | 2                                       | No Tandara                                          | 0                              | Ablerta              | 7/2/2015 3:56:00<br>PM                     | 7/31/2015 12:00:00<br>AM      | ×                           |         |     |
|           |                                                              |                          |                                                   |                                         |                                                     |                                |                      |                                            |                               |                             |         |     |
|           |                                                              |                          |                                                   |                                         |                                                     |                                |                      |                                            |                               |                             | 5 IDELI | Jie |
|           | e UNIVERSIDAD EAR<br>Sede El Nogal: Cra<br>Arlas de Privadad | 1 2016 Ind<br>1 No. 78 - | thaoin de Educación Su<br>47 - Sede Av. Chille: ( | perior sigeta a i<br>Calle 71 No. 9 - I | napección y vigilancia s<br>14 - Biblioteca Hilidel | del Ministerio<br>brandio Peri | ee Educa<br>ee Afana | ción Nacional.<br>dor Calle 75 No. 11 - 45 | Begota, Colombia - 31 0000 53 | 1000 <u>Pby:</u> (+571) 583 | -5464   |     |

Para eliminar la convocatoria el usuario debe hacer clic en el botón Si, de lo contrario, para cancelar la acción el usuario debe hacer clic en el botón No. En el caso de que la convocatoria tenga estudiantes registrados el sistema no permitirá la eliminación de dicha convocatoria.

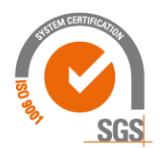

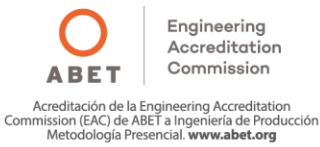

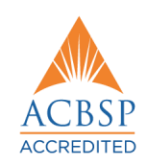

| EAN 2                        | ACREDITADA<br>EN ALT<br>Res. nº. 127<br>19/09/13                                                 | INSTITUCIONA<br>TA CALII<br>73 del Mineduo<br>3, vigencia 19/09                     | LMENTE<br>DAD<br>cación<br>/17                                                                  |                                                             |                                         |                          |                        |
|------------------------------|--------------------------------------------------------------------------------------------------|-------------------------------------------------------------------------------------|-------------------------------------------------------------------------------------------------|-------------------------------------------------------------|-----------------------------------------|--------------------------|------------------------|
| Vigilada <b>Mineducación</b> |                                                                                                  |                                                                                     |                                                                                                 |                                                             |                                         |                          |                        |
|                              | (FAN)                                                                                            | LA UNIVERSID                                                                        | DRES                                                                                            |                                                             |                                         |                          |                        |
|                              | Jun to the                                                                                       |                                                                                     | RIAS                                                                                            |                                                             |                                         | Bierwenido empresa test  | SALIR                  |
|                              |                                                                                                  | Edimado (Empresa Colaborador):<br>Crear Ver Todas ()                                | NVOCATORIAS<br>Aqui podrà de er las vacantes para su empr<br>Ver Abientas 💽 Ver Cerradas (      |                                                             |                                         |                          | Zanie                  |
| Sec. 1                       |                                                                                                  | Editar Iltulo                                                                       | Vecantes Han Aplicado                                                                           | Abierta 7/2/2015 3:                                         | 6:00 7/31/2015 12:00:00                 | Eliminar                 | 1311 12                |
|                              |                                                                                                  | NET                                                                                 |                                                                                                 | PM                                                          | AA                                      | No se puede eliminar, ha | y etudiantes inscritos |
|                              | ADMISIONES                                                                                       | INSCRIPCIÓN EN LÍNE                                                                 | A BIBLIOTECA EDICIONE                                                                           | S EAN EAN VIRTU                                             | AL INTERNACIONALIZACI                   | ÓN ALIADOS IDELI         |                        |
| practicasprofesionales.e     | © UNIVERSIDAD EAN<br>Sede El Nogal: Cra. 11<br>Aviso de Privioidad<br>ranueducco/empresa/convoca | 2015 institución de Educación Supe<br>No. 78 - 47 - Sede Av. Chile: Cal<br>Itorias≢ | rlor sujeta a inspección y vigliancia del Minist<br>le 71 No. 9 - 84 - Biblioteca Hildebrando I | erio de Educación Nacional.<br>Perico Afanador Calle 79 No. | 11 - 45 Begotá, Colombia - 01 8000 83 1 | 000 Pby: (+571) 583-6464 |                        |

## f. Ver Aplicaciones.

Para ver los estudiantes que han aplicado a una convocatoria, el usuario debe hacer clic en el botón Han Aplicado de la convocatoria deseada, el botón muestra el número de estudiantes que han aplicado.

|         |                                                                                                    |                               | UNIVERSIDA<br>OS EMPRENDEDOR                              | Var Abiantas     Var Cerradas       1     Var Abiantas       2     Ver Estudiantes ()       Ablerta     7/2/2015 3:56:00       7/31/2015 1:2:00:00 |                                                            |                    |                                          |                                |                             |           |       |     |
|---------|----------------------------------------------------------------------------------------------------|-------------------------------|-----------------------------------------------------------|----------------------------------------------------------------------------------------------------|------------------------------------------------------------|--------------------|------------------------------------------|--------------------------------|-----------------------------|-----------|-------|-----|
|         | The supervised of the second second s | INIC                          | O CONVOCATORI                                             | AS                                                                                                    |                                                            |                    |                                          |                                | Bienvenido emp              | resa test | SALIR |     |
|         |                                                                                                    | Estimado                      | presa Conv<br>Empresal Colaboradori: Ag                   | vocatorias<br>ul podrá crear las vac                                                                                                    | antes para su empresa.                                     |                    |                                          |                                |                             |           |       | iii |
| Hiter 1 |                                                                                                    | Crea                          | Ver Todas                                                 | Ver Abiertas                                                                                                    | Ver Cerradas 🗿                                             |                    |                                          |                                |                             |           | 1     |     |
|         |                                                                                                    | Editor                        | Titulo                                                    | Vacantes Han A                                                                                                    | plicado Es                                                 | tado               | Fecha Publicación                        | Fecha Expiración               | Eliminar                    |           |       |     |
|         |                                                                                                    | ß                             | Desarrollador<br>.NET                                     | 2 Ver                                                                                                    | Estudiantes 🕥 🗚                                            | lerta              | 7/2/2015 3:56:00<br>PM                   | 7/31/2015 12:00:00<br>AM       | ×                           |           |       | -   |
|         |                                                                                                    |                               |                                                           |                                                                                                    |                                                            |                    |                                          |                                |                             |           | -     |     |
|         |                                                                                                    |                               |                                                           |                                                                                                    |                                                            |                    |                                          |                                |                             |           | -     |     |
|         | ADMISIONES                                                                                                    | INSC                          | RIPCIÓN EN LÍNEA                                          | BIBLIOTECA                                                                                                    |                                                            | N E                | AN VIRTUAL                               | NTERNACIONALIZACIÓ             | N ALIADOS                   | IDELI     |       |     |
|         | © UNIVERSIDAD EAN<br>Sede El Nogal: Cra. 1<br>Aviao de Privacidad                                                                                                    | 1 2015 Instit<br>1 No. 78 - 4 | ution de Educación Superio<br>7 - Sede Av. Chile: Calle 7 | r sujela a inspección y<br>11 No. 9 - 84 - Bibliot                                                                                                 | vigilancia del Ministerio de E<br>eca Hildebrando Perico A | iducació<br>fanado | n Nacional.<br>r Calle 79 No. 11 - 45 Bo | gotā, Colombia - 01 8000 93 10 | 00 <u>Pbc</u> (+571) 593-64 | 64        |       |     |

Si la convocatoria no tiene aplicaciones registradas el botón estará deshabilitado.

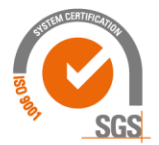

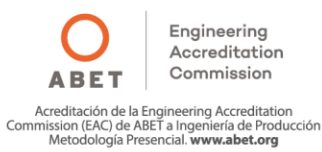

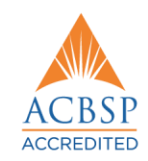

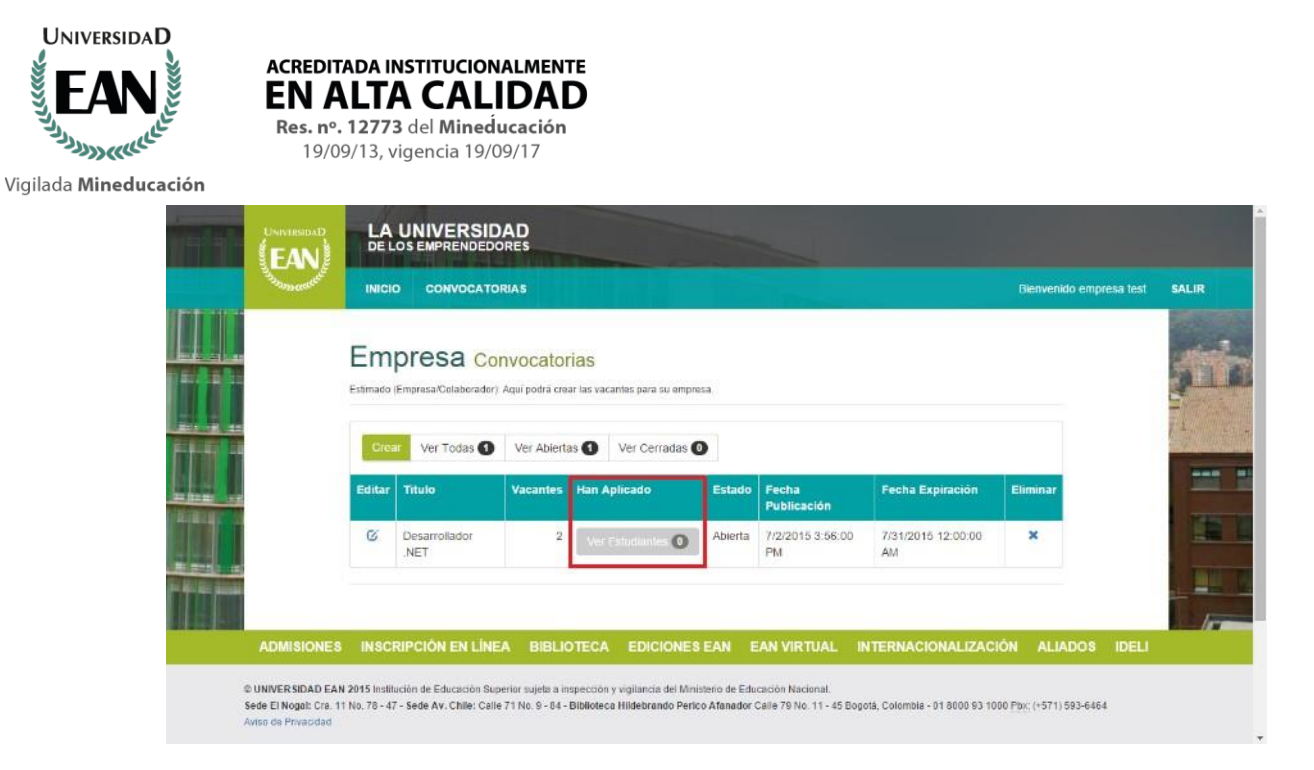

Al hacer clic en este botón, el sistema mostrará una tabla con el listado de los estudiantes que han aplicado a la convocatoria seleccionada.

| FAN                 | LA UNIVERSIDAD<br>DE LOS EMPRENDEDORES |                                     |                                        |                                     |              |         |                       |                 |          |       |  |  |
|---------------------|----------------------------------------|-------------------------------------|----------------------------------------|-------------------------------------|--------------|---------|-----------------------|-----------------|----------|-------|--|--|
| Jun Distance of the | INICIO                                 | CONVOCATORIAS                       | 3                                      |                                     |              |         |                       | Bienvenido empr | esa test | SALIR |  |  |
|                     | Desa<br>Estimado (Empr                 | rrollador<br>esa/Colaborador): Aqui | .NET Apli<br>podrá ver los estudiantes | caciones<br>que han aplicado a la c | anvocatoria. |         |                       |                 |          |       |  |  |
|                     | Regresar                               | Ver Todas 1                         | Ver Pendientes                         | Ver Rechazadas                      | Ver Aprobad  | as 💽    |                       |                 |          | -     |  |  |
|                     | Ver CV                                 | Convocatoria<br>Desarrollador NET   | Correo<br>diego roa@                   | pandacons com                       | 2015/07/0    | 6 11 24 | Estado<br>Por Aprobar |                 |          |       |  |  |
|                     |                                        |                                     |                                        |                                     |              |         |                       |                 |          |       |  |  |
| ADMISIONES          | INSCRIPC                               | IÓN EN LÍNEA                        | BIBLIOTECA E                           | DICIONES EAN                        | EAN VIRTUAL  | INTERNA | CIONALIZACIÓN         | ALIADOS         | IDELI    |       |  |  |

El usuario podrá filtrar el listado de las aplicaciones según el estado en que se encuentren (Pendientes, Rechazadas, Aprobadas) utilizando la barra de botones que se encuentra en la parte superior del listado de estudiantes. Cada botón muestra la cantidad de registros encontrados según el criterio de búsqueda.

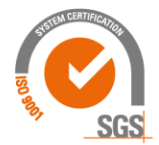

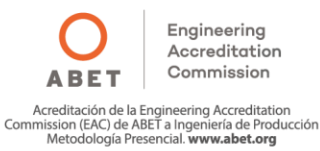

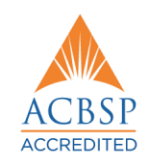

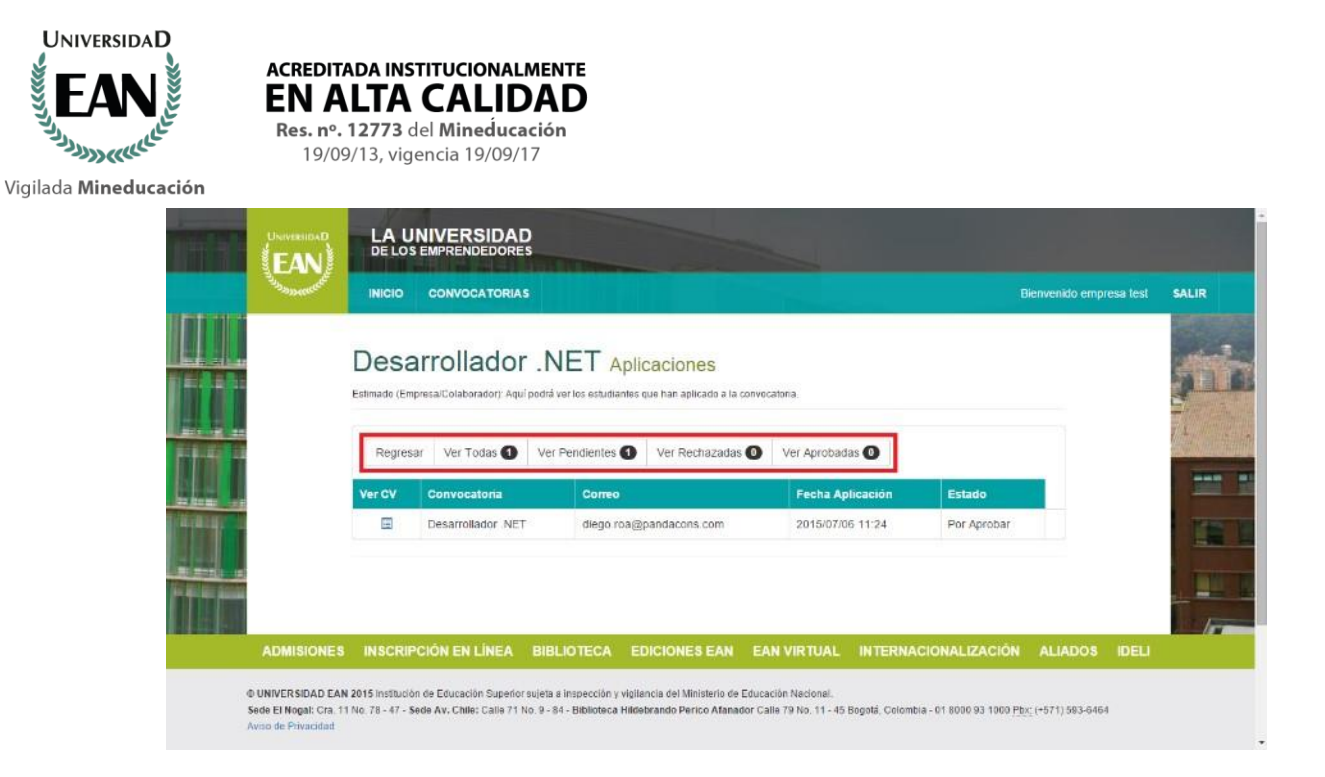

## g. Ver Hoja de vida.

El usuario puede descargar las hojas de vida de los estudiantes que han aplicado a la convocatoria seleccionada, haciendo clic en el botón Ver CV.

| -oper- | INICIO        | CONVOCATORIAS                        | 3              |                                                          |                 |          | 1             | 3lerivenido empr | esa lest |
|--------|---------------|--------------------------------------|----------------|----------------------------------------------------------|-----------------|----------|---------------|------------------|----------|
|        | Desa          | rrollador<br>resa/Colaborador): Aqui | DET A          | . <mark>plicaciones</mark><br>ntes que han aplicado a la | convocatoria.   |          |               |                  |          |
|        | Regresa       | r Ver Todas 🚯                        | Ver Pendientes | <ol> <li>Ver Rechazada</li> </ol>                        | s 🕕 Ver Aprobad | as 🔕     |               | _                |          |
|        | Ver CV        | Convocatoria                         | Correc         |                                                          | Fecha Ap        | licación | Estado        |                  |          |
|        |               | Desarrollador .NET                   | diego.r        | oa@pandacons.com                                         | 2015/07/0       | 6 11:24  | Por Aprobar   |                  |          |
|        |               |                                      |                |                                                          |                 |          |               |                  |          |
|        | IN CONTRACTOR | CIÓN EN LÍNEA                        | BIBLIOTECA     | EDICIONES FAN                                            | EAN VIRTUAL     | INTERNA  | CIONALIZACIÓN | ALIADOS          | IDELI    |

Al hacer clic, el sistema descargará la hoja de vida del estudiante seleccionado en formato .PDF.

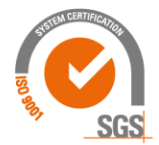

©UNIVERSIDAD EAN: SNIES 2812 | Personería Jurídica Res. nº. 2898 del Minjusticia - 16/05/69

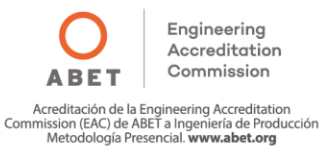

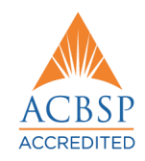

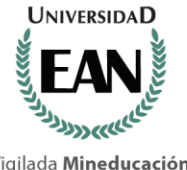

| ACREDITADA INSTITUCIONALMENTE   |
|---------------------------------|
| <b>EN ALTA CALIDAD</b>          |
| Res. nº. 12773 del Mineducación |

19/09/13, vigencia 19/09/17

Vigilada Mineducación

| Solan and and a solar and a solar and a solar a solar a solar a solar a solar a solar a solar a solar a solar a | INICIO               | CONVOCATORIA                           | <b>S</b>         |                                             |                 |         |               | Bienvenido emp | oresa test | SAL |
|----------------------------------------------------------------------------------------------------|----------------------|----------------------------------------|------------------|---------------------------------------------|-----------------|---------|---------------|----------------|------------|-----|
|                                                                                                    | Desa<br>Estimado (Er | arrollador<br>npresa/Colaboradory Aqui | · .NET Apl       | <b>ICACIONES</b><br>: que han aplicado a la | convocatoria.   |         |               |                |            |     |
|                                                                                                    | Regre                | sar 🛛 . Ver Todas 🚺                    | Ver Pendientes 1 | Ver Rechazadas                              | • O Ver Aprobad | as 🛈    |               |                |            | 74  |
|                                                                                                    | Ver CV               | Desarrollador .NET                     | r diego.roa(     | §pandacons.com                              | 2015/07/0       | 6 11.24 | Por Aprobar   |                |            |     |
|                                                                                                    | S INSCRI             | PCIÓN EN LÍNEA                         | BIBLIOTECA E     | DICIONES EAN                                | EAN VIRTUAL     | INTERNA | CIONALIZACIÓN | ALIADOS        | IDELI      |     |

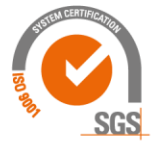

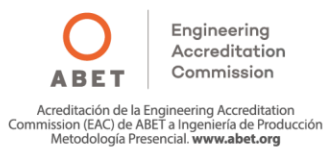

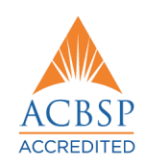